Solution Solution Sol

THEME 1A - Génétique et Evolution

## TP5 - L'évolution des génomes des populations

Les populations d'êtres vivants subissent les forces évolutives (**mutation**, **sélection naturelle** et **dérive génétique**), ce qui fait varier leurs **fréquences alléliques**. Deux scientifiques, Godfrey Hardy et Wilhelm Weinberg ont eu l'idée de **modéliser** le devenir des allèles au sein d'une population. Ils ont compris que, sous certaines conditions, les fréquences alléliques sont stables au cours des générations : c'est l'**équilibre de Hardy Weinberg**. On cherche à vérifier si cet équilibre théorique s'applique aux populations actuelles d'éléphants d'Afrique (Parc Luangwa et Parc Addo), en particulier pour le gène qui conditionne la **présence de défense**.

## L'équilibre théorique de Hardy-Weinberg

Si dans une population, il y a seulement 2 allèles pour un caractère donné, alors :

| Fréquence<br>du génotype<br>homozygote<br>dominant | Fréquence<br>du génotype<br>hétérozygote | Fréquence<br>du génotype<br>homozygote |
|----------------------------------------------------|------------------------------------------|----------------------------------------|
| dominant                                           |                                          | recessit                               |

Problème posé : Comment le modèle de Hardy Weinberg nous renseigne-t-il sur l'évolution des populations ?

## Matériel et données :

- Manuel BELIN p76 à 85 et Documents 1 à 4
- PC équipé du logiciel Calc/Excel et d'un accès internet pour visualiser Edu'Modèles
- Fichiers « modèle-sans-contrainte, modèle-prédation, modèle-braconnage, modèle-Addo », Fichier Excel/Calc « Fréquences Alléliques »

| Propositions d'activités                                                                                                    | Capacités / Critères de réussite                                                                                                    |
|----------------------------------------------------------------------------------------------------|----------------------------------------------------------------------------------------------------|
|                                                                                                    | Recenser, extraire des informations                                                                                                    |
| ACTIVITE : Le modèle théorique de Hardy Weinberg et les éléphants d'Afrique                                                                                                    | Quoi ? Comment ? Attendu ?                                                                                                    |
| <ul> <li>ETAPE 1 : Proposez une stratégie pour vérifier si les populations d'éléphants<br/>du Parc Luangwa et du parc Addo sont à l'équilibre selon le modèle de Hardy<br/>Weinberg et pour expliquer l'origine des écarts, s'il y en a.</li> <li>Appelez le professeur pour vérification</li> </ul> | Utiliser un logiciel (Edumodèles)<br>Maîtriser les fonctions de base du logiciel (Création d'agents, création<br>de comportements, modifier les agents dans l'environnement,<br>visualiser l'évolution des agents au cours du temps ; Capacité à<br>modifier le modèle pour prendre en compte d'autres paramètres |
| ETAPE 2 : Réalisez les manipulations proposées afin de déterminer les                                                                                                    | (espérance de vie, maturité sexuelle,)                                                                                                    |
| fréquences des allèles Xi et Xi <sup>-</sup> dans différentes conditions environnementales.                                                                                                    | Présenter les résultats à l'écrit (Résultats)<br>Techniquement correct renseigné correctement, pertinent pour                                                                                                    |
| ETAPE 3 : Récapitulez vos résultats sous une forme judicieuse.                                                                                                    | répondre à la question<br>Présenter les résultats à l'écrit (Texte)                                                                                                    |
| ETAPE 4 : Rédigez un texte permettant de répondre à la problématique.                                                                                                    | Je vois que, Or je sais que, J'en déduis que Intégrer les<br>données complémentaires.                                                                                                    |
| En fin de séance, <u>rangez le matériel</u> et <u>nettoyez la paillasse.</u>                                                                                                    | Gérer et organiser le poste de travail                                                                                                    |

# Fiche technique d'utilisation du logiciel Edu'Modèles

| Capture d'écran du logiciel Edu'Modèles                                                         |                                                                                                    |         | Créer un nouveau                                                                              |                                                                    | Permet de créer un modèle à                                          |                                                   |
|-------------------------------------------------------------------------------------------------|----------------------------------------------------------------------------------------------------|---------|-----------------------------------------------------------------------------------------------|--------------------------------------------------------------------|----------------------------------------------------------------------|---------------------------------------------------|
| Édu'modèles                                                                                     | Graphique                                                                                          |         | Interface niveau expert : 🗹                                                                   | modèle                                                             | Modèle :                                                             | partir de zéro.                                   |
| ☆ Ecran d'accueil                                                                               | Effectif v v v v v                                                                                 |         | Environnement :<br>Paramètres                                                                 | Charger un modèle                                                  | Nouveau modèle Câ Charger un modèle                                  | Les fichiers possèdent                            |
| Modèle :                                                                                        |                                                                                                    |         | Grille visible : ☑ ⊙ ④                                                                        | Enregistrer le                                                     | ⊥ Enregistrer ce modèle                                              | Permet d'enregistrer le                           |
| 10 Charger un modèle                                                                            |                                                                                                    |         | Agents (entités) :                                                                            | modèle                                                             |                                                                      | modèle créé.                                      |
| 上 Exporter un résumé                                                                            |                                                                                                    |         | Femelle+D (XiXi)<br>Femelle+D (XiXi-)<br>Femelle-D (Xi-Xi-)                                   | Paramétrer                                                         | Environnement :                                                      | - Paramètres permet de                            |
| Graphique :                                                                                     |                                                                                                    |         | Male+D (XiY)<br>Male-D (Xi-Y)                                                                 | l'environnement                                                    | Paramètres                                                           | définir la taille de la grille (ex                |
| Afficher :<br>Lisser :<br>4. Exporter                                                           |                                                                                                    |         |                                                                                               |                                                                    | Grille visible : $\checkmark \bigcirc \bigcirc$                      | 100x100)<br>- <b>Zones</b> permet de créer des    |
| Echelle horizontale :                                                                           |                                                                                                    |         | <ul> <li>Ajouter un agent</li> <li>Supprimer cet agent</li> <li>Modifier cet agent</li> </ul> |                                                                    |                                                                      | zones avec des spécificités.                      |
| •                                                                                               |                                                                                                    |         | <ul> <li>Placer cet agent</li> <li>Introduire cet agent</li> </ul>                            |                                                                    |                                                                      | - On peut également définir si                    |
| Animation :<br>Tours de chauffe : 0                                                             |                                                                                                    |         | September cet agent<br>Légende : ✓ Effectif : ✓                                               |                                                                    |                                                                      | la grille est visible et la                       |
|                                                                                                 |                                                                                                    |         | Règles (comportements) :                                                                      | Aiouter/supprimer                                                  | Ajouter un agent                                                     | Créer des agents (entités)                        |
| Vitesse de l'animation :                                                                        | G REAL                                                                                             |         | REPRO-(XiXi)x(XiY)<br>REPRO-(XiXi-)x(XiY)                                                     | des agents                                                         | <ul> <li>Supprimer cet agent</li> </ul>                              | avec des caractéristiques.                        |
| Nombre de<br>tours écoulés : 0                                                                  |                                                                                                    | <u></u> | REPRO-(Xi-Xi-)x(XiY)<br>REPRO-(XiXi)x(Xi-Y)                                                   |                                                                    | Modifier cet agent                                                   |                                                   |
|                                                                                                 |                                                                                                    |         | REPRO-(XIXI-)X(XI-Y)<br>REPRO-(Xi-Xi-)X(Xi-Y)                                                 | Ajouter/supprimer                                                  | <ul> <li>Ajouter une regle</li> <li>Supprimer cette règle</li> </ul> | Permet de creer des regles (comportements)        |
|                                                                                                 |                                                                                                    |         | <ul> <li>↔ Ajouter une règle</li> <li>⊙ Supprimer cette règle</li> </ul>                      | ues regies                                                         | Modifier cette règle                                                 | (comportements).                                  |
| D'oprès NetBioDyn de P. BALLET<br>virtulab.univ-brest.fr                                        |                                                                                                    |         | <ul> <li>Modifier cette règle</li> <li>Suspendre cette règle</li> </ul>                       |                                                                    | <ul> <li>Suspendre cette règle</li> </ul>                            |                                                   |
| Codé par P.COSENTINO<br>v0.42 (22/06/2023)                                                      | Code par R.COSDITINO<br>v0.4. (21/06/202) Lázanda : @ Eamella D. (VVV/226) @ Eamella D. (VVV/1270) |         | Disposer les agents                                                                           |                                                                    | Placer les agents n'est                                              |                                                   |
| LIC. CC BI-NC                                                                                   |                                                                                                    |         | de la simulation                                                                              | <ul> <li>Placer cet agent</li> <li>Introduire cet agent</li> </ul> | l'agent est placé en                                                 |                                                   |
| Pour créer u                                                                                    | Pour créer un modèle complet, il faut : Remarque : les étapes 1 à 6 peuvent être remplacées        |         | souhaitées dans                                                                               | 😤 Dépeupler cet agent                                              | « Manuel » (éditer un agent).                                        |                                                   |
| 1 - D                                                                                           | par le chargement d'un modèle déjà établi.                                                         |         |                                                                                               | l'environnement)                                                   |                                                                      | Introduire un agent ajoute                        |
|                                                                                                 | réar des agants (antités)                                                                          |         |                                                                                               |                                                                    |                                                                      | des entites au nasard sur la<br>grille.           |
| 2- Créer des <b>agents (entres)</b>                                                             |                                                                                                    |         |                                                                                               |                                                                    |                                                                      | Dépeupler l'agent supprimer                       |
| 3- C                                                                                            | area des regres (comportements) pe                                                                 |         |                                                                                               |                                                                    |                                                                      | tous les agents de ce type.                       |
| 4- P                                                                                            | arametrer le nombre de tours (ex :                                                                 | 1500)   |                                                                                               | Lancer la                                                          | Animation :<br>Tours de chauffe : 0                                  | Les boutons servent a :<br>- Redémarrer le modèle |
| 5- P                                                                                            | 5- Parametrer la vitesse de l'animation                                                            |         |                                                                                               | simulation                                                         | Durée (0 = infini) : 1500                                            | - Démarrer le modèle                              |
| 6- La                                                                                           | 6- Lancer la simulation (triangle noir)                                                            |         |                                                                                               |                                                                    | Vitesse de l'animation :                                             | - Passer au tour suivant                          |
| /- 0                                                                                            | 7- Observer le graphique et les résultats obtenus                                                  |         |                                                                                               |                                                                    | •                                                                    | - Mettre en pause                                 |
| 8- C                                                                                            | 8- Observer l'environnement et le placement des agents                                             |         |                                                                                               |                                                                    | Nombre de<br>tours écoulés : 0                                       | d'accélérer ou ralentir le                        |
| 9- (H                                                                                           | 9- (Facultatif) Exporter le graphique*                                                             |         |                                                                                               |                                                                    |                                                                      | modèle.                                           |
| 10- (Facultatif) Enregistrer votre modèle ou charger un autre modèle                            |                                                                                                    | Légende | Légende : 🕱 Femelle+D (XiXi)(386)                                                             | La legende permet de vérifier                                      |                                                                      |                                                   |
|                                                                                                 |                                                                                                    |         |                                                                                               |                                                                    |                                                                      | présents et avoir leur effectif.                  |
| *Remarque : Les valeurs et graphiques peuvent être exportés mais il est beaucoup plus simple de |                                                                                                    |         |                                                                                               |                                                                    | L'affiabaga da asa                                                   |                                                   |
| recopier les valeurs affichées par le logiciel.                                                 |                                                                                                    |         | Legende : 🗹 Effectif : 🗹                                                                      | informations est réglable                                          |                                                                      |                                                   |
|                                                                                                 |                                                                                                    |         |                                                                                               |                                                                    |                                                                      | dans la partie « Agents »                         |

### PROTOCOLE : Modéliser les variations des fréquences des allèles Xi et Xi- des éléphants d'Afrique.

- Ouvrir le navigateur et rejoindre le site Edu'Modèles (modèles algorithmiques) 1. https://www.pedagogie.ac-nice.fr/svt/productions/edumodeles/algo/index.htm
- 2. Charger le modèle « sans contrainte ».
- Identifier les différents types d'individus (agents) et leur génotype. 3.
- 4. Identifier les différentes règles qui s'appliquent à ces individus.
- Lancer le modèle en cliquant sur le bouton (triangle noir). 5.
- Attendre que les effectifs des différents types d'individus se stabilisent. 6.
- Noter les effectifs (voir deuxième partie du protocole). 7.

### Appelez le professeur pour vérification

- 8. Ouvrir successivement les modèles « Prédation », « Braconnier » et « Addo .
- Reproduire les étapes 3 à 7 pour chaque modèle. 9.
- 10. Comparer les résultats avec les données des documents 3 et 4.
  - Appelez le professeur pour vérification

### Remarques :

- Vous pouvez augmenter le nombre d'individus avec « Introduire un agent ».
- Vous pouvez modifier la vitesse du modèle pour aller plus vite (la plupart des modèles sont bloqués à 1500 tours maximum).
- Vous pouvez moduler l'échelle horizontale des graphiques pour un meilleur affichage.

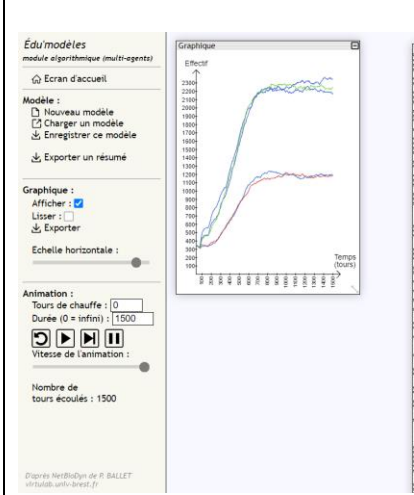

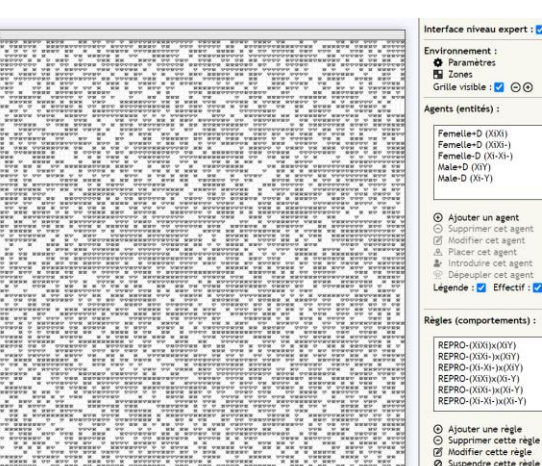

#### REPRO-(XiXi-)x(XiY) REPRO-(Xi-Xi-)x(XiY) REPRO-(XiXi)x(Xi-Y) REPRO-(XiXi-)x(Xi-Y) REPRO-(Xi-Xi-)x(Xi-Y Ajouter une règle Supprimer cette règle

# PROTOCOLE : Déterminer les fréquences alléliques dans chaque modèle

- Ouvrir le fichier « TP5-Frequences-alleliques.ods » avec le logiciel Calc. 1.
- 2. Vérifier les formules de calcul présentes dans les cases vertes et permettant de déterminer les fréquences de chaque allèle.
- **Reporter les effectifs** obtenus pour chaque type d'individu suite à la simulation. 3.
- Identifier les fréquences obtenues pour Xi et Xi<sup>-</sup>. 4.
- Reproduire les étapes 4 et 5 pour l'ensemble des modèles. 5.
- Comparer les valeurs obtenues avec l'ensemble du groupe. 6.
- 7. Identifier de possibles écarts à l'équilibre et la force évolutive impliquée.

### Remargues :

- Une formule de calcul commence toujours par =
- Les multiplications se font grâce à la touche \* située sur la partie droite du clavier.
- Les divisions sont obtenues grâce à la touche / située sur la partie droite du clavier.
- La logique du calcul est présentée dans le document 1.
- Exemple de formule : =(2\*C4+C5+C7)/(2\*(C4+C5+C6)+C7+C8)\*100

|            | Aucune contrainte  | Prédation          | Braconnier         | Addo               |
|------------|--------------------|--------------------|--------------------|--------------------|
| Génotype   | Nombre d'individus | Nombre d'individus | Nombre d'individus | Nombre d'individus |
| (Xi//Xi)   |                    |                    |                    |                    |
| (Xi//Xi-)  |                    |                    |                    |                    |
| (Xi-//Xi-) |                    |                    |                    |                    |
| (Xi//Y)    |                    |                    |                    |                    |
| (Xi-//Y)   |                    |                    |                    |                    |
|            | Aucune contrainte  | Prédation          | Braconnier         | Addo               |
| Allèles    | Fréquence (en %)   | Fréquence (en %)   | Fréquence (en %)   | Fréquence (en %)   |
| Xi         | #DIV/0!            | #DIV/0!            | #DIV/0!            | #DIV/0!            |
| Xi-        | #DIV/0!            | #DIV/0!            | #DIV/0!            | #DIV/0!            |
|            |                    |                    |                    |                    |

## Document 1 : Le modèle théorique de Hardy Weinberg

• Le modèle théorique de Hardy Weinberg est un **outil statistique** pour évaluer les forces évolutives qui s'appliquent sur les populations. En effet, ce modèle prévoit que **sans aucune contrainte**, les **fréquences alléliques sont stables** d'une génération à l'autre. Cela implique qu'**aucune force évolutive** ne joue sur les allèles étudiés (pas de mutation, pas de sélection naturelle, ni dérive génétique ni migration, ...)

• Pour un couple d'allèles A et a d'un même gène, de fréquences respectives p et q, on démontre que :

| p + q = 1             | Gamète 1 | А                           | a                       |
|-----------------------|----------|-----------------------------|-------------------------|
|                       | Gamète 2 | (р)                         | (q)                     |
| $(p + q)^2 = 1$       | A        | $AA \bullet$ $p x p = p'^2$ | Aa●                     |
| $p^2 + 2pq + q^2 = 1$ | (p)      |                             | pxq=p'q'                |
|                       | a        | Aa ●                        | $aa \bullet$            |
|                       | (q)      | p x q = (pq)'               | q x q = q' <sup>2</sup> |

• Ainsi, on peut déterminer le nombre d'individus théoriquement attendus à la génération suivante :

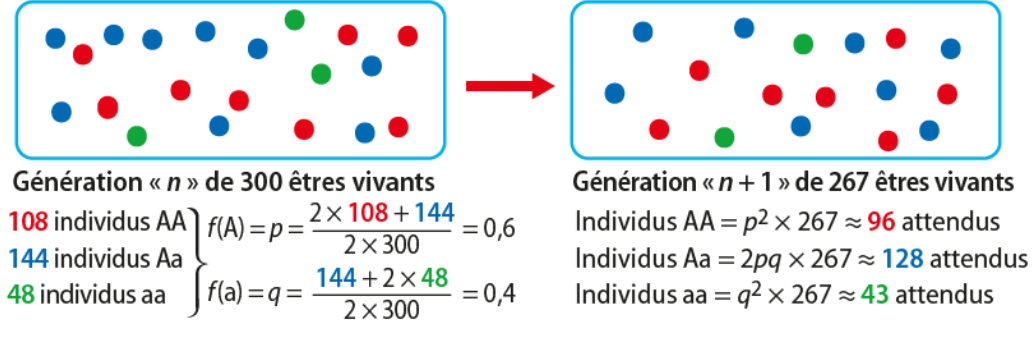

Source : p114 Carnet d'enseignement scientifique

## Document 2 : Les conditions de l'équilibre de Hardy Weinberg

• Il existe 5 conditions nécessaires à l'équilibre de Hardy Weinberg :

- Absence de sélection naturelle (pas de disparition d'allèle)
- Pas de mutation (aucun nouvel allèle)
- Pas de migration (pas d'arrivée de nouvel allèle depuis une autre population)
- Population de grande taille (pas de dérive génétique0)
- Panmixie (pas de sélection sexuelle et reproduction aléatoire)

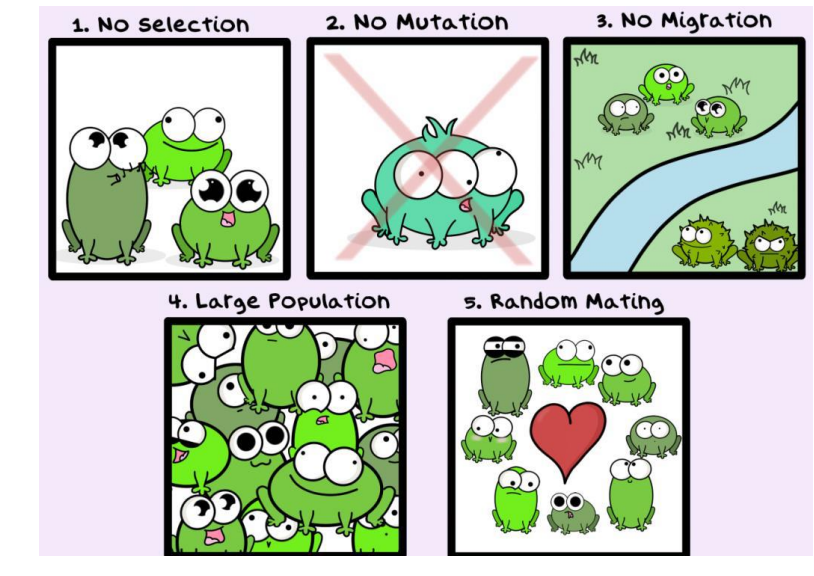

• Lorsque ces conditions ne sont pas respectées, les **fréquences alléliques divergent** par rapport au modèle théorique (**écarts** à l'équilibre). Ces écarts dénotent l'existence de forces évolutives, par exemple, la **sélection naturelle** augmente la fréquence d'un allèle avantageux à la population.

## Document 3 : Les éléphants du parc Luangwa

• Entre 1900 et 1989, le parc national de Luangwa en Zambie a vu ses populations d'éléphants décimées par des braconniers qui collectaient illégalement l'ivoire de leurs défenses. En 1989, la Zambie a signé un traité interdisant le commerce de l'ivoire et a créé des parcs nationaux, mettant en place des barrières de protection et des patrouilles anti-braconnage. Les histogrammes suivants sont issus d'un recensement régulier de la population d'éléphants dans la région de Zambie.

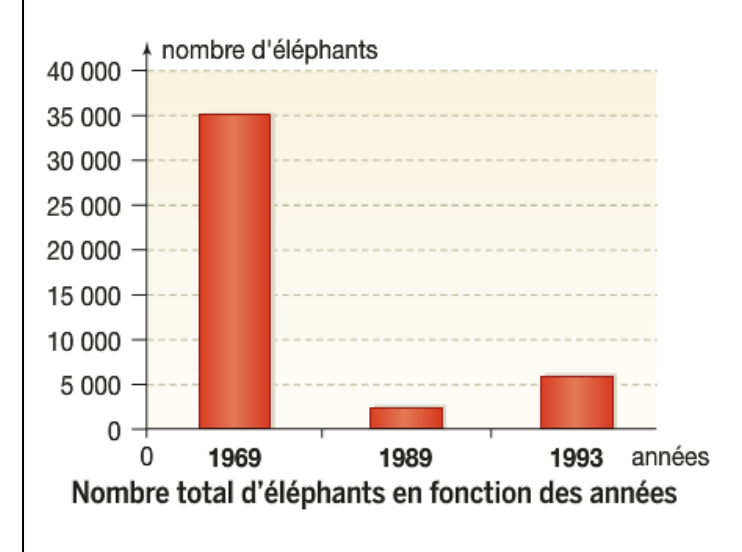

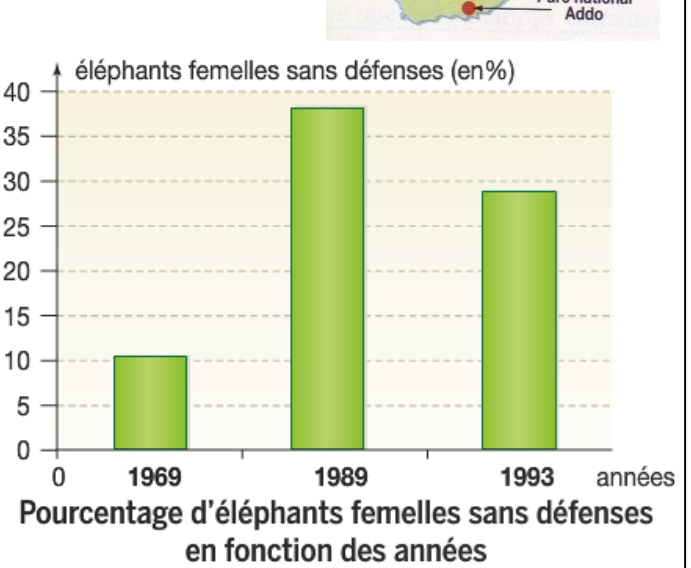

## Document 4 : La particularité du Parc Addo (Afrique du Sud)

• Entre 1919 et 1920, un chasseur professionnel a réduit la population d'éléphants du Parc Addo de 130 individus à 11 (8 femelles et 3 mâles). Le parc national Addo a donc été créé en 1931 pour protéger ces individus des braconniers. Ceci a permis d'atteindre environ de 400 individus actuellement, la plupart dépourvus de défense.

 D'autre part, on a pu identifier que l'absence de défense est associée à une mutation récessive d'un gène porté par le chromosome X. Ainsi, une femelle de génotype (Xi//Xi<sup>-</sup>) portera des défenses alors que les femelles (Xi<sup>-</sup>//Xi<sup>-</sup>) n'en porteront pas. Les mâles, eux, ne portent qu'un allèle : soit Xi soit Xi En effet, le gène n'est pas porté par le chromosome Y.

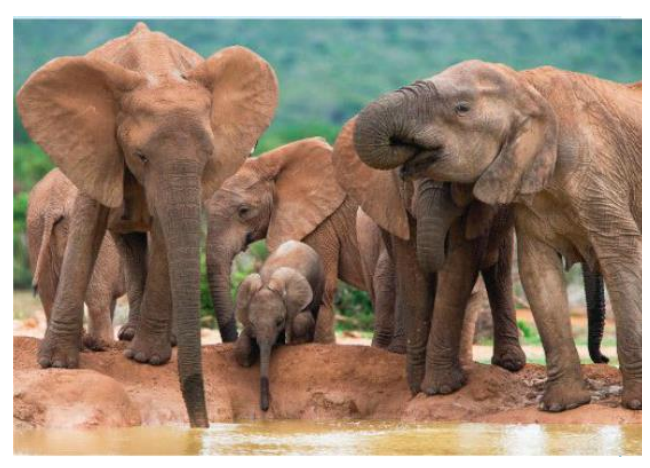

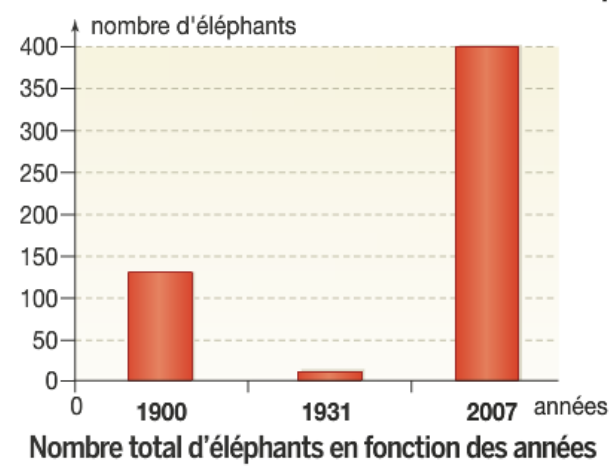

### Données concernant la population du parc national Addo

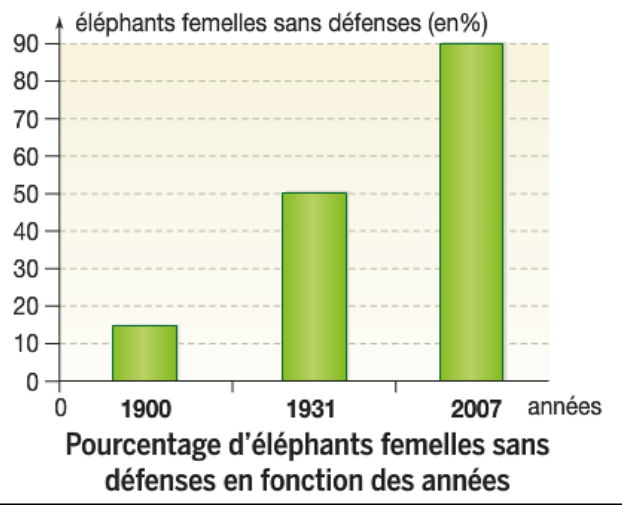